## Chromebook を Wi-Fi に接続する方法(ログインをしていない場合)

事前準備

- ◆設定には、自宅のWi-Fiルーターのネットワーク名(SSID)と暗号化キーが必要です。
- ◆ネットワーク名(SSID)と暗号化キーの初期値は、Wi-Fi ルーター本体に貼ってあるラベルに 記載されています。ポケット Wi-Fi は画面に表示されます。
- ◆ラベルの位置はお持ちの製品により違います。
- 電源をつけると右の画面が出るので
  「他の Wi-Fi ネットワークを追加」を 選択する。
- 事前準備で確認した Wi-Fi ルーターの SSID を入力する。

3 右の画面が表示されますので、事前準備で 確認した Wi-Fi ルーターの暗号化キーを 入力して、【接続】ボタンをクリックして ください。

| < 戻る                |                    |
|---------------------|--------------------|
|                     | COPPO Reno3 A      |
| <u> </u>            | ♥ BWA342131-2.4G   |
| ネットワークは利用できま        | ♥ BWA342131-5G     |
| せん                  | 📬 他の WiFIネットワークを追加 |
| yトに接続してください。        |                    |
|                     |                    |
|                     |                    |
|                     |                    |
|                     |                    |
| Ni-Fi ネットワークへの接続    |                    |
| SSID                |                    |
|                     |                    |
| セキュリティ              |                    |
| なし                  | *                  |
| このデバイスの他のユーザーにこのネッ  | トワークの使用を許可する       |
|                     |                    |
|                     |                    |
|                     |                    |
|                     |                    |
|                     |                    |
|                     |                    |
|                     |                    |
|                     | キャンセル 接続           |
| 北にウットロークへの位待        |                    |
| WI-FI ネットワークへの按約    |                    |
|                     |                    |
| ゼキュリティ              |                    |
| PSK (WPA または RSN)   | *                  |
| パスワード               |                    |
|                     | ٥                  |
|                     |                    |
| このデバイスの他のユーザーにこのネット | トワークの使用を許可する 🦲     |
|                     |                    |
|                     |                    |
|                     |                    |
|                     |                    |
|                     | キャンセル              |
|                     |                    |

- Wi-Fiの接続が完了して、インターネットに 繋がると右の画面になります。
   GoogleWorkspace児童生徒用ユーザー個票の
   IDを入力して「次へ」をクリックしてください。
- 5 次に、パスワードを入力して「次へ」を クリックしてください。

| < | < 176                                                                  |                       |
|---|------------------------------------------------------------------------|-----------------------|
|   | Google<br>「Chromebook」へのログイン                                           |                       |
|   | 管理ドメイン familial/selest_jp, 評価<br>メームアドレスを入れてくだない<br>[<br>メールアドレスを忘れた場合 | (jihatsukaichi-edu.jp |
|   |                                                                        |                       |
|   |                                                                        | ×^                    |
| < | ( #8                                                                   |                       |
|   | Google                                                                 |                       |
|   | © ••••••••••••••••                                                     |                       |
|   | □ バスワードを表示します                                                          |                       |
|   | パスワードをお忘れの場合                                                           |                       |
|   |                                                                        | 5                     |

6 以下のように自分の名前が表示されると完了です。

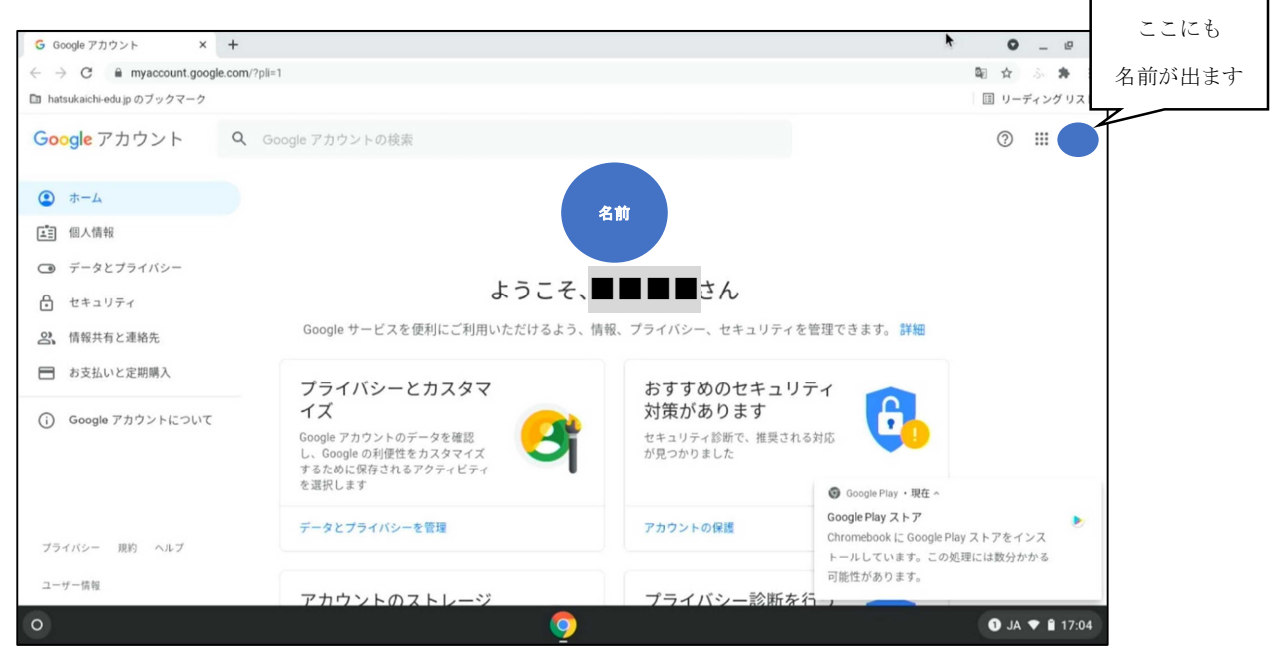